# Инструкция для студентов в части публикации резюме для прохождения практики

Студентам, которые будут проходить профессиональную практику на номер телефона должно прийти СМС сообщение о возможностях единой цифровой платформы занятости «Электронная биржа труда» enbek.kz (далее – Портал).

Студенту необходимо зарегистрироваться или авторизоваться на Портале.

# 1. Регистрация на портале

Для регистрации на Портале нужно пройти по ссылке <u>www.enbek.kz</u> и нажать кнопку **«Войти»** в правом верхнем углу главной страницы.

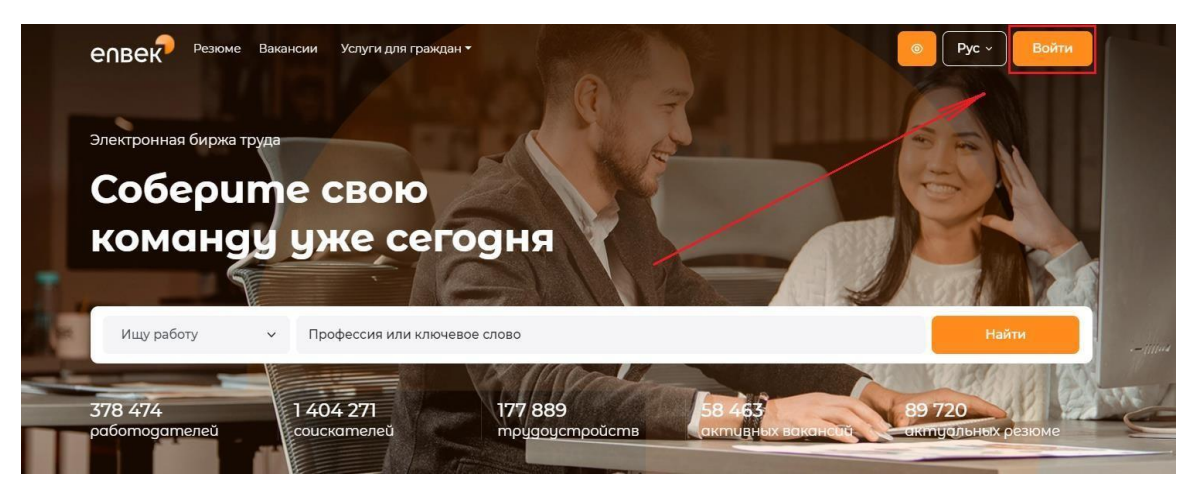

Откроется окно, в котором необходимо нажать на ссылку «Зарегистрируйтесь».

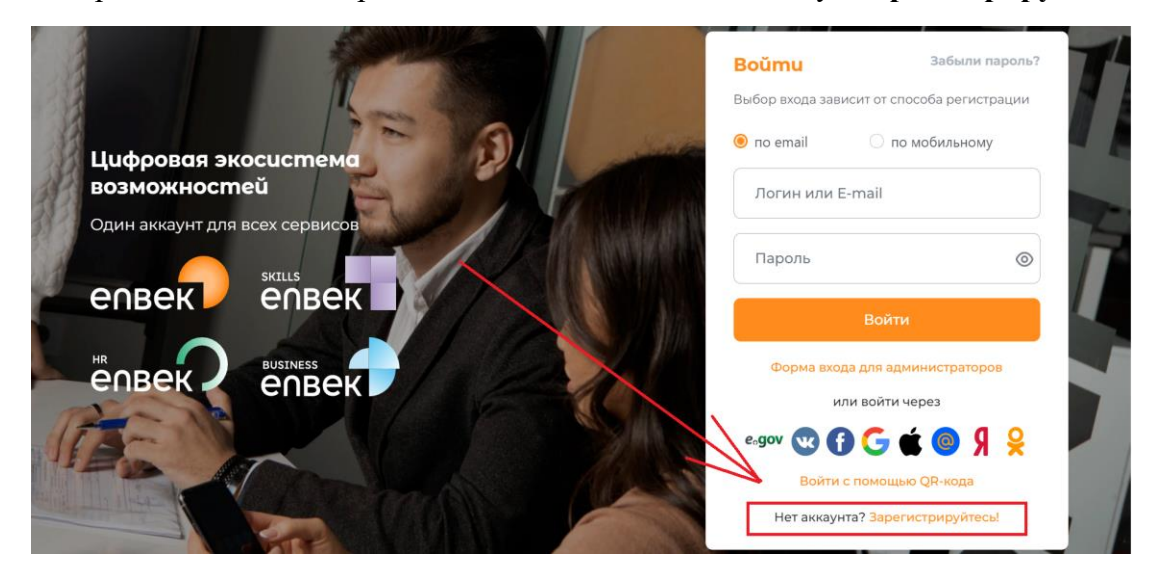

На открывшейся форме регистрации необходимо:

- в поле «Кто вы?» выбрать «Соискатель»;
- указать действующий e-mail (электронную почту) или мобильный номер телефона;
- ввести пароль и повторить его в соответствующем поле;

– отметить галочкой пункт «Я согласен с условиями пользовательского соглашения» (ознакомиться с пользовательским соглашением);

- нажать на кнопку «Создать аккаунт».

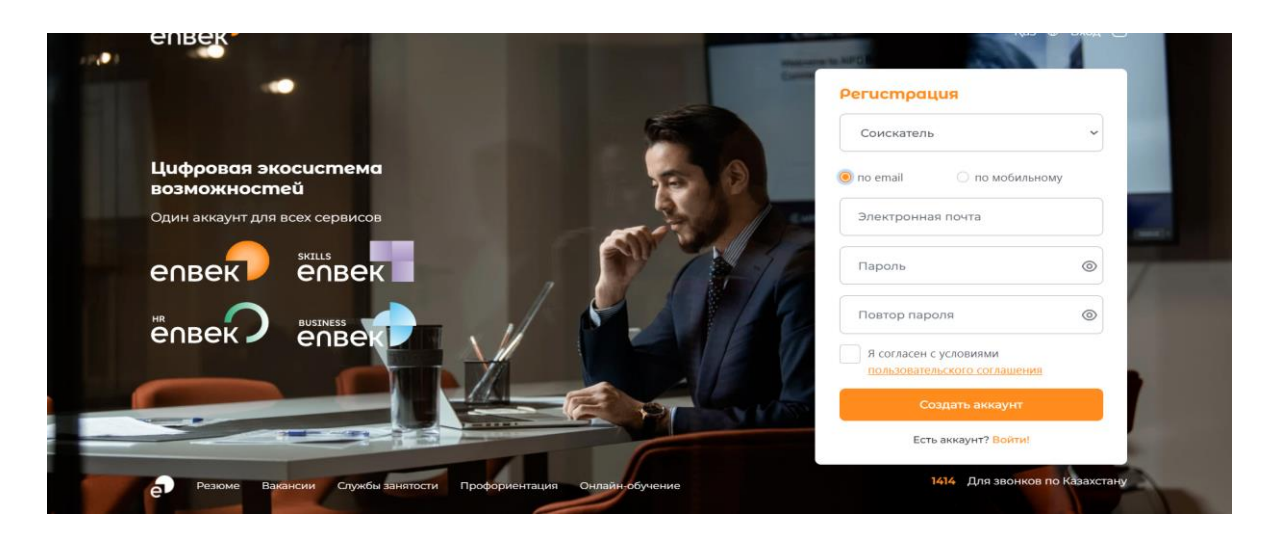

- При указании e-mail (электронной почты) выйдет сообщение: «Мы отправили сообщение на Ваш электронный адрес для активации аккаунта».

Далее необходимо проверить электронную почту, указанную при регистрации, и пройти по ссылке, указанной в письме.

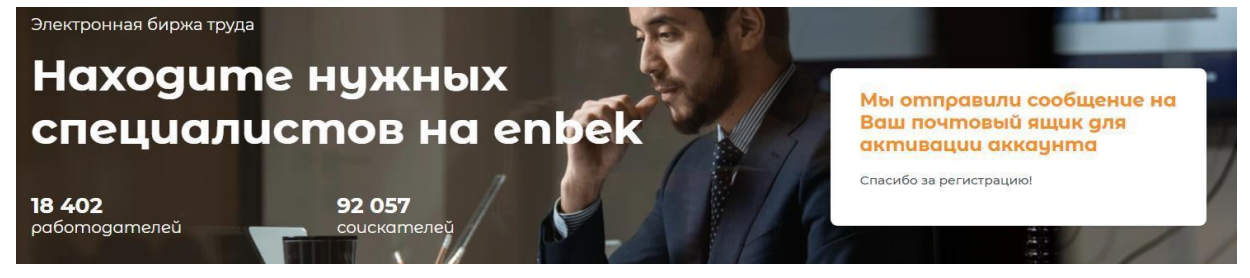

**Примечание:** В случае, если на указанную электронную почту не пришло сообщение от портала, необходимо проверить на почте папку «Спам».

- При указании мобильного номера телефона: на указанный номер телефона придет СМС сообщение с шестизначным кодом для активации.

Далее необходимо ввести полученный код в соответствующем поле.

|  | Регистрация                                            |
|--|--------------------------------------------------------|
|  | Соискатель 🗸                                           |
|  | 🔿 по email 🛛 🖲 по мобильному                           |
|  | выслать код                                            |
|  | Код подтверждения                                      |
|  |                                                        |
|  |                                                        |
|  | Я согласен с условиями<br>пользовательского соглашения |
|  | Создать аккаунт                                        |

#### 2. Вход на портал

Для входа на портал под зарегистрированной учетной записью нужно нажать на кнопку **«Войти»** в правом верхнем углу главной страницы, ввести логин и пароль в открывшемся окне, затем нажать на кнопку **«Войти в кабинет»**.

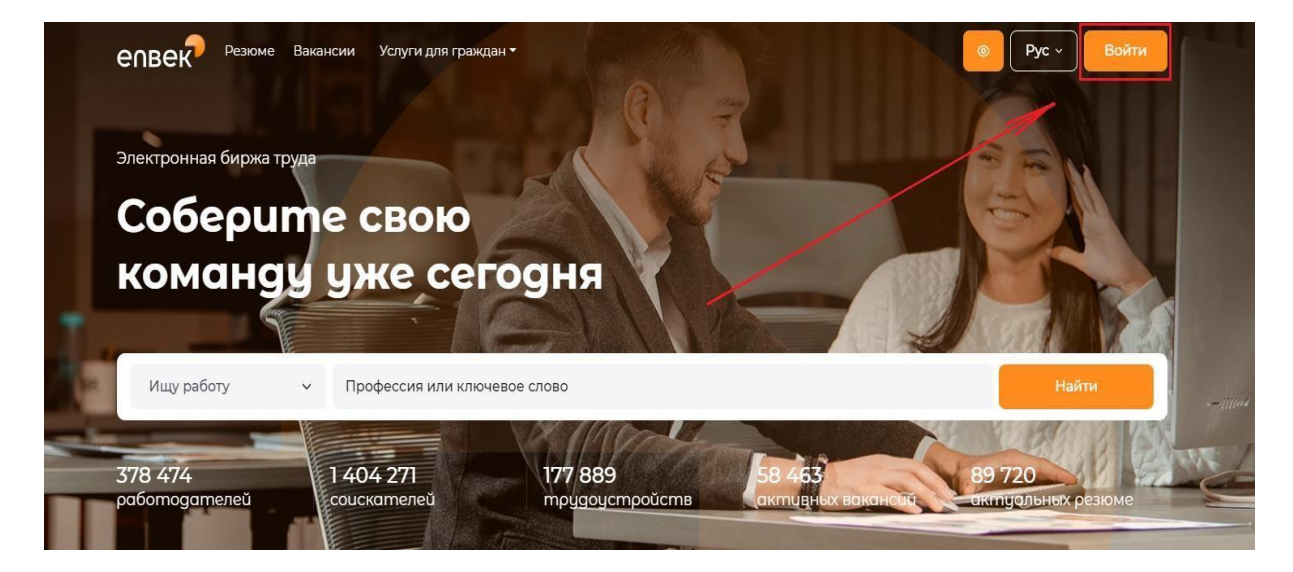

| Boumu              | Забыли пароль?                         |
|--------------------|----------------------------------------|
| Выбор входа зав    | исит от способа регистрации            |
| 🧿 по email         | 🔿 по мобильному                        |
| Логин или          | E-mail                                 |
| Пароль             | ۲                                      |
|                    | Войти                                  |
|                    |                                        |
| и                  | іли войти через                        |
| e₀gov ₩            | или войти через                        |
| е₀gov ♀ ●<br>Войти | или войти через<br>С с помощью QR-кода |

В случае если имеется зарегистрированный аккаунт в одной из социальных сетей Facebook, Vkontakte, OK, Mail.ru, google, Яндекс, Apple можно войти на портал (авторизоваться) через соответствующие кнопки, без прохождения процедуры регистрации.

Для этого необходимо нажать на логотип социальной сети. Откроется следующее окно, в котором необходимо авторизоваться, т.е. ввести электронный адрес и пароль от аккаунта социальной сети (в данном случае Facebook),

и нажать **«Вход»**:

|                        | Facebook - Google Chrome                                                         | X<br>dir     | засыли пароль?               |
|------------------------|----------------------------------------------------------------------------------|--------------|------------------------------|
| лектронная биржа труда | Facebook Войдите в Facebook, чтобы использовать свой аккаунт в приложении uLogin | ЦРТР         |                              |
| laŭgume pa             | 5 Эл. адрес или                                                                  |              | ۲                            |
| же сегодня             | Вход                                                                             | Вой          | ги в кабинет                 |
| 1                      | зарыли аккаунт                                                                   | или          | войти через                  |
|                        |                                                                                  | Нет аккаунта | 坐 🔀 @<br>? Зарегистрируйтесы |
|                        |                                                                                  |              |                              |

Далее необходимо зайти в личный кабинет по кнопке «**Мой кабинет**», откроется окно для уточнения информации о пользователе.

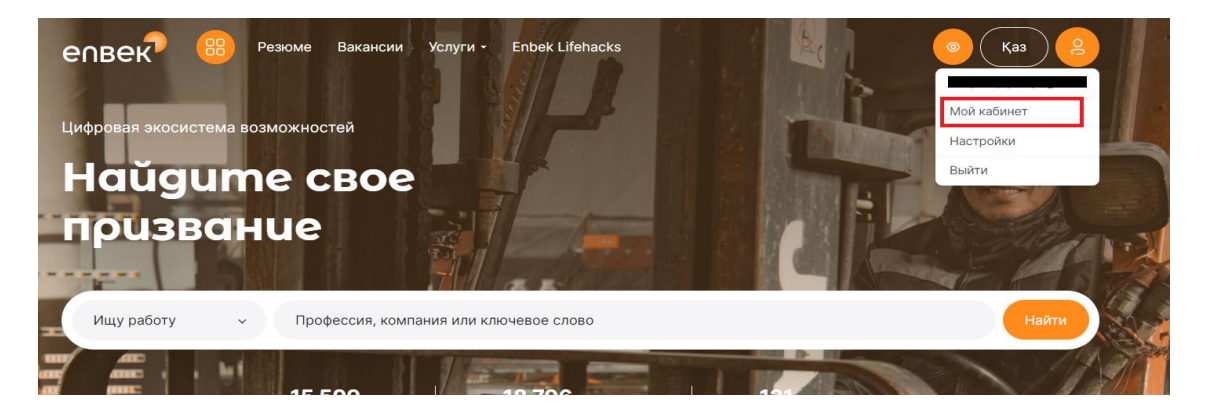

На данном окне нужно указать свой ИИН и нажать на кнопку «Сохранить».

| Уточнении информации о<br>пользователе |         |   |
|----------------------------------------|---------|---|
| Тип профиля *                          |         |   |
| Соискатель                             |         | ~ |
| иин *                                  |         |   |
|                                        |         |   |
|                                        |         |   |
| Cox                                    | кранить |   |

После ввода ИИН, у студента если ранее была создана учетная запись, выйдет окно о том, что на Портале имеется личный кабинет. Для входа нужно выбрать один из методов входа: войти с помощью пароля или войти с помощью БМГ (База мобильных граждан), войти с помощью ЭЦП.

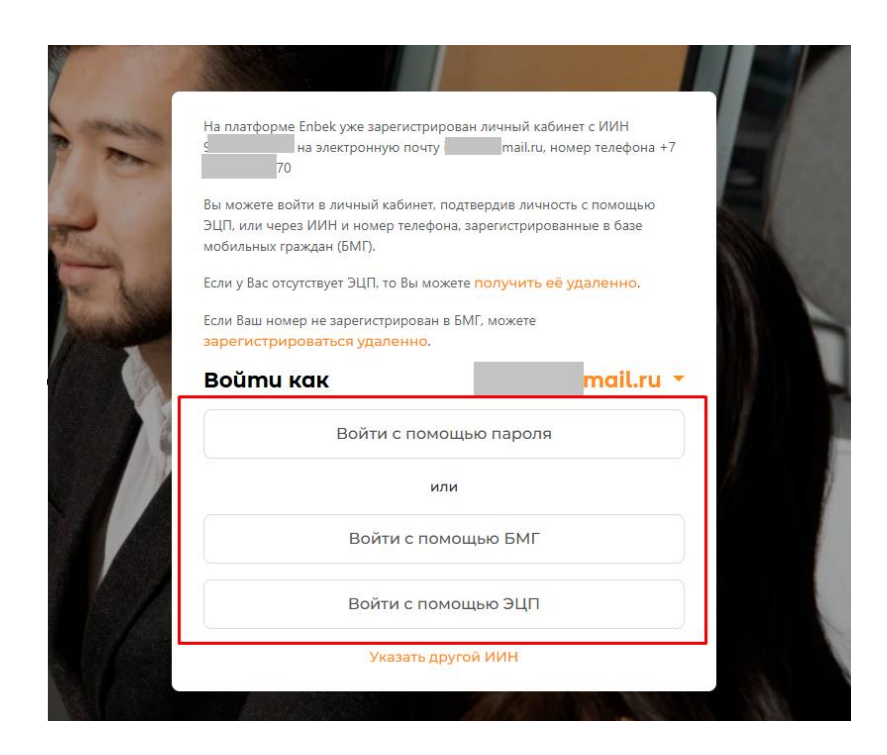

Далее соискатель будет запущен в свой личный кабинет на Портале.

## 3. Публикация резюме для прохождения практики

В личном кабинета студента в разделе «Соискатель» - «Резюме» будет создан проект резюме с признаком «Резюме студента для прохождения практики».

*Примечание:* Данное резюме было автоматически создано согласно данным, полученные из Национальной образовательной базы данных (НОБД).

Для размещения резюме на Портале необходимо нажать на кнопку «Опубликовать».

| епвек                                                                                                    | 😢 Резюме Вакансии Услуги Enbek Lifehacks                                                                                                    |
|----------------------------------------------------------------------------------------------------|----------------------------------------------------------------------------------------------------|
| 8 Соискатель                                                                                                 | *                                                                                                    |
| Резюме<br>Архив резюме                                                                                       | У Вас имеется проект резюме для прохождения практики. Для размещения резюме на портале необходимо перейти на <u>форму резюме</u> , дополнить его и<br>опубликовать. |
| Профориентация<br>Опрос выпускника МедВУЗа                                                                   | Резюме добавить                                                                                                    |
| <ul> <li>Государственные услуги</li> <li>Подписки</li> <li>Избранные вакансии</li> <li>Геолокация</li> </ul> | <ul> <li>∨</li> <li>идрисов нурасыл БЕРИКБОЛОВИЧ</li> <li>© г. Астана / район Сарыарка</li> <li>Резюме студента для прохождения практики</li> </ul>                 |
|                                                                                                    | Резюме создано автоматически, но не было опубликовано Опубликовано Опубликовать                                                                                     |

Далее откроется окно с сообщением: «Для публикации резюме на портале Вам необходимо перейти на форму редактирования резюме, заполнить обязательные поля и сохранить. Перейти на форму редактирования резюме?» нужно подтвердить действие, нажав на кнопку «Да».

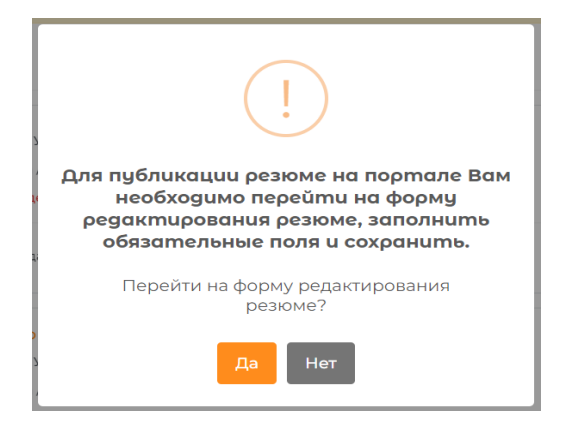

Откроется форма «Редактирование резюме для практики» с дополнительными полями, которые необходимо заполнить.

Поля, помеченные \* звездочкой обязательны для заполнения.

Необходимо заполнить следующие поля:

- Мобильный телефон;

- Электронная почта;

- Профессиональная область - нужно выбрать профессиональную область из справочника.

- Желаемая должность - профессия (должность) выбирается из Национального классификатора занятий. В этом поле подключен контекстный поиск, и по мере ввода данных с клавиатуры появляются имеющиеся в справочнике профессии, среди которых нужно выбрать необходимую позицию.

| епвек                                                                        | 🛞 Резоне Ванании Услуги Enbek Lifehacks                     |
|------------------------------------------------------------------------------|-------------------------------------------------------------|
| <ul> <li>Соискатель</li> <li>Государственные услуги</li> </ul>               | Редактирование резюме для практики<br>Чазад к списку резюме |
| <ul> <li>Подписки</li> <li>Избранные вакански</li> <li>Геопокация</li> </ul> | Eudan 400                                                   |
|                                                                              | Сведения о практиканте                                      |
|                                                                              | Фамлия *<br>Гуде ними                                       |
| Ят Связаться с карьерный центром                                             | Иня *<br>                                                   |
| ⊕ Қазақша<br>⑦ Помощь                                                        |                                                             |
| епвек                                                                        | 🛞 Резоме Вакансии Услуги - Enbek Lifehacks 💿 🖸 🔔            |
| <b>О</b> Соискатель у                                                        | Казахстан                                                   |
| <ul> <li>Государственные услуги ч</li> </ul>                                 | Мобильный телефон •                                         |
| Подписки                                                                     | + 7 (700) 000 00 00                                         |
| Избранные вакансии Я Геолокация                                              | Электронная почта                                           |
|                                                                              | test@mail.ru                                                |
|                                                                              | Город или район •                                           |
|                                                                              | г. Астана   район Сарыарка                                  |
|                                                                              | Населенный пункт •                                          |
|                                                                              | район Сарыарка                                              |
|                                                                              | Профессиональная область •                                  |
|                                                                              | Выберите из списка                                          |
|                                                                              | Желаемая должность •                                        |
| Да Связаться с карьерный центром                                             | Выберите из списка                                          |
| <b>A</b>                                                                     |                                                             |
| 🌐 Қазақша                                                                    | L<br>Уточнение желаемой должности                           |
| (2) Помощь                                                                   | Уточнение желаемой должности                                |

| 🏠 Избранные вакансии             |                            |
|----------------------------------|----------------------------|
| <b>р</b> , Геолокация            | Сведения по практике       |
|                                  | Вид практики •             |
|                                  | Производственная практика  |
|                                  | Дата начала практики •     |
|                                  | 10.02.23                   |
|                                  | Дата окончания практики •  |
|                                  | 25.02.23                   |
|                                  | Курс абучения •            |
|                                  | 2                          |
| ζ∉ Связаться с карьерный центром |                            |
| 🕀 Қазақша                        |                            |
| Э Помощь                         | Соурациять и опибликираать |
| → Выход                          | Содените и опучликовато    |

После заполнения обязательных полей необходимо нажать на кнопку «Сохранить и опубликовать».

Затем появится сообщение об успешной публикации резюме.

• Резюме для прохождения практики успешно опубликовано.

Опубликованное резюме можно просмотреть в своем личном кабинете и (или) на странице поиска резюме, нажав на тег «Студенты для прохождения практики».

| эпвек 🔋 🐵 🖻                                                            | оме Вакансии Услуги • Enbek Lifehacks                                                                                                    |             | 💿 🛛 🗶 📩                   |
|------------------------------------------------------------------------|----------------------------------------------------------------------------------------------------|-------------|---------------------------|
| Профессия, компания ил                                                 | ключевое слово                                                                                                    | Вакансии    | <ul> <li>Найти</li> </ul> |
| Все области, 25<br>Регион/Город                                        | <b>1 резюме</b>                                                                                                    |             | Подбор по навыкам         |
| г.Астана<br>Акмолинская область<br>Восточно-Казахстанская<br>область   | 1<br>71<br>59 Студенты для прохождения практики                                                                                                    |             |                           |
| Жамбылская область<br>Область Жетісу<br><u>Показать еще</u>            | 9<br>20 Учитель русского языка и литерат<br>Образование и воспитание<br>Без опыта работы                                                                                                    | уры         |                           |
| Профессиональная област<br>Медицина и<br>фармацевтика<br>Образование и | <ul> <li>              Восточно-Казахстанская область, г. Усть-К      </li> <li>             54         </li> <li>             Для прохождения практики         </li> <li>             45         </li> </ul> <li>             Опубликовано 30.10.2024         </li> | Каменогорск |                           |

### 4. Поиск вакансии для прохождения практики

Для того, чтобы найти работодателя для прохождения практики, студенту необходимо перейти к разделу поиска вакансии. Далее в поисковой выдаче необходимо выбрать параметр (тег) **«Профессиональная практика»**.

|                                                                                                    | ме Вакансии Услуги • Enbek Lifehacks                                                                                                    | <ul> <li>Каз</li> <li>Д</li> </ul> |
|----------------------------------------------------------------------------------------------------|----------------------------------------------------------------------------------------------------|------------------------------------|
| Профессия, компания или                                                                                                    | ключевое слово Вакансии                                                                                                    | <ul> <li>Найти</li> </ul>          |
| Регион/Город<br>г.Астана<br>г.Алматы<br>г.Шымкент<br>Акмолинская область<br>Актоблицская область                                    | 17         17           15         15           21         молодежи         для лиц с инвалидностью         освобожденным из млс         с предоставлен           9         для выпускников сферы здравоохранения         для иностранных работников         Професс                                                                                                    | Подбор по навыкам                  |
| Показать еще<br>Профессиональная область<br>Образование и<br>воспитание<br>Производство<br>П и телекоммуникации<br>Культура и спорт | Швея           конструктор одежды, дизайнер, закройщик           Производство           © Сарымсакова           © г. Алматы, Алмалинский район ⊕ Без опыта работы           21           № техническое и профессиональное           19         Для прохождения практики           18                                                                                                    | Спубликовано 30.10.2024            |
| Финансы и бухучет Показать еще Образование техническое и профессиональное общее среднее (с 1 по 11/12 классы)                       | <ul> <li>Злектрогазосварщик</li> <li>Электрогазосварщик</li> <li>Электрогазосварщик</li> <li>Производство</li> <li>Филиал Товаришества с органиченной ответственностью "ГПК Казфосфат"</li> <li>Филиал Товаришества с органиченной ответственностью "ГПК Казфосфат"</li> <li>Филиал Товаришества с органиченной ответственностью "ГПК Казфосфат"</li> <li>Филиал Товаришества с органиченной ответственностью "ГПК Казфосфат"</li> <li>Филиал Товаришества с органиченной ответственностью "ГПК Казфосфат"</li> <li>Филиал Товаришества с органиченной ответственностью "ГПК Казфосфат"</li> <li>Филиал Товаришества с органиченной ответственностью "ГПК Казфосфат"</li> <li>Филиал Товаришества с органиченной ответственностью "ГПК Казфосфат"</li> </ul> | хд                                 |

В списке отобразятся все вакансий с признаком «Для прохождения практики».

## 5. Отправка резюме работодателю

Отправить резюме работодателю можно из каждой карточки вакансии, нажав на кнопку «Откликнуться».

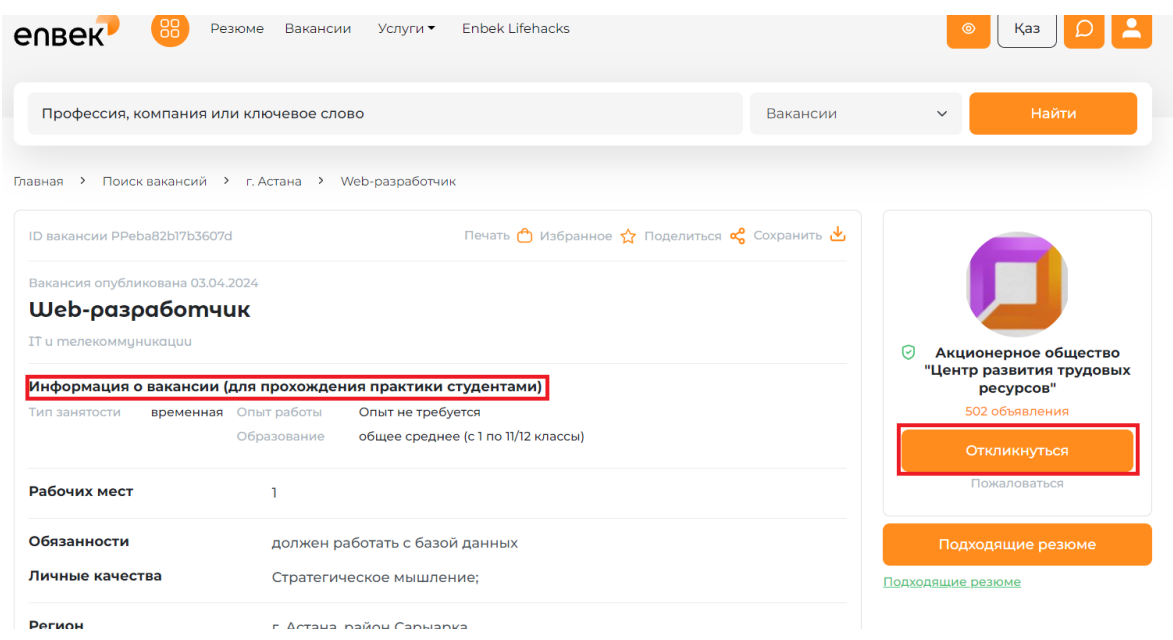

Далее необходимо выбрать резюме и нажать на кнопку «Откликнуться».

| епвек 🙂 Резк              | оме Вакансии Услуги • Enbek Lifehacks           | Выберите резюме для отправки                                                                                            | > |
|---------------------------|-------------------------------------------------|----------------------------------------------------------------------------------------------------|---|
| Профессия, компания или   | ключевое слово                                  | <ul> <li>Дата размещения: 24.04.2024</li> <li>Действительно до: 25.02.2023</li> <li>Для прохождения практики</li> </ul> |   |
| лавная 🔸 Поиск вакансий 🔸 | г. Астана 🔿 Web-разработчик                     | Посмотреть резюме                                                                                                    |   |
|                           | Печать 👌 Избранное 🟠 Поделиться 📽 Соз           | Р Социальный работник                                                                                                   |   |
|                           |                                                 |                                                                                                    |   |
| Web-разработчи            | к                                               |                                                                                                    |   |
|                           |                                                 | Деиствительно до: 25.02.2025                                                                                            |   |
| Информация о вакансии (д  | ля прохождения практики студентами)             | Для прохождения практики<br>Посмотреть резюме                                                                           |   |
| Тип занятости временная ( | Опыт работы Опыт не требуется                   |                                                                                                    |   |
|                           | Образование общее среднее (с 1 по 11/12 классы) | <b>(</b> Web-мастер                                                                                                    |   |
| Рабочих мест              | 1                                               | 8                                                                                                    |   |
|                           |                                                 | 🛗 Дата размещения: 15.02.2024                                                                                           |   |
| Обязанности               | должен работать с базой данных                  | Действительно до: 25.02.2023                                                                                            |   |
| Личные качества           | Стратегическое мышление;                        | Для прохождения практики<br>Посмотреть резюме                                                                           |   |
| Регион                    | г. Астана, район Сарыарка                       | Откликнуться                                                                                                    |   |
|                           |                                                 |                                                                                                    |   |

Направленный отклик можно просмотреть в личном кабинете в резюме по ссылке «Откликов ()». В данной ссылке будет отображаться количество направленных откликов.

| епвек                                        | Резюме | Вакансии Услуги ▼ Enbek Lifehacks               |                      |
|----------------------------------------------|--------|-------------------------------------------------|----------------------|
| 8 Соискатель                                 |        | Резюме студента для прохождения практики        |                      |
| Резюме                                       |        | Откликов О Приглашений О                        | 9 🔘 0 🛱 Действия 😥 🧧 |
| Архив резюме                                 |        |                                                 | •                    |
| Профориентация                               |        | Web-Macten                                      |                      |
| Опрос выпускника МедВУЗа                     |        |                                                 |                      |
| <ul> <li>Государственные услуги ч</li> </ul> |        | 💿 г. Астана / район Сарыарка                    |                      |
| 🛱 Подписки                                   | 100%   | Резюме действительно с 15.02.2024 по 25.02.2023 |                      |
| 🏠 Избранные вакансии                         |        | Резюме студента для прохождения практики        |                      |
| 😂 Геолокация                                 |        | Откликов 4 Приглашений.]                        | 11 💿 О 🗍 Действия 👸  |

Далее работодателю необходимо рассмотреть резюме студента. Работодатель может направить приглашение на собеседование по отклику, при положительном решении принимает на практику.

5.1. При получении положительного решения от работодателя студенту необходимо подтвердить, что действительно будет проходить практику у данного работодателя.

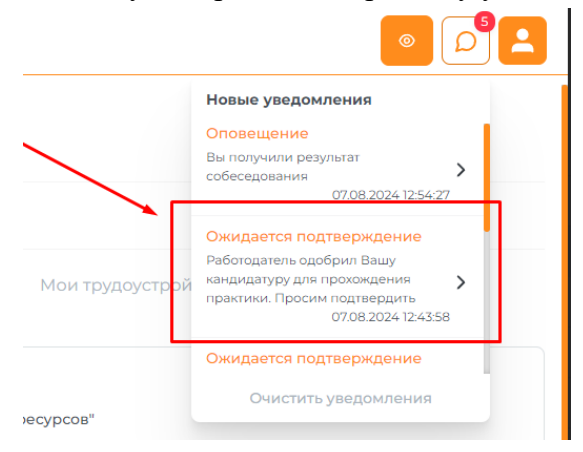

| епвек                                                                                                    | 🛞 Резюме Вакансии Услуги - Enbek Lifehacks                                                                                                    |
|----------------------------------------------------------------------------------------------------|----------------------------------------------------------------------------------------------------|
| <ul> <li>В Соискатель</li> <li>✓</li> <li>✓</li></ul> | Методист библиотеки<br>« Назад к списку резюме                                                                                                    |
| 🎯 Услуги JumysTap<br>🗍 Подписки                                                                                                    | Источники откликов: Все 🔻                                                                                                    |
| Избранные вакансии Калания                                                                                                    | Все (1) Просмотренные работодателем (1) Отказы (0) Мои трудоустройства (0)                                                                                                    |
|                                                                                                    | Методист музея<br>☐ Акционерное общество "Центр развития трудовых ресурсов"<br>16.09.2024 - 15:26 - Ожидается подтверждение от студента-практиканта ●<br>ВНИМАНИЕ! Для заключения договора на прохождение практики между учебным заведением и<br>работодателем вам необходимо подтвердить свой выбор работодателя. Другим работодателям уйдет отказ в |
| <b>Я</b> ≡ Связаться с карьерным центром<br>⊕ Қазақша                                                                                                    | приеме вас на практику.                                                                                                    |
| <ul> <li>Помощь</li> <li>Е→ Выход</li> </ul>                                                                                                    | Сообщения (2) Подтверждаю практику                                                                                                    |

Для подтверждения работодателя нужно перейти к отклику и на отклике нажать на кнопку «Подтвердить практику». Далее выйдет окно с сообщением для подтверждения выбора работодателя.

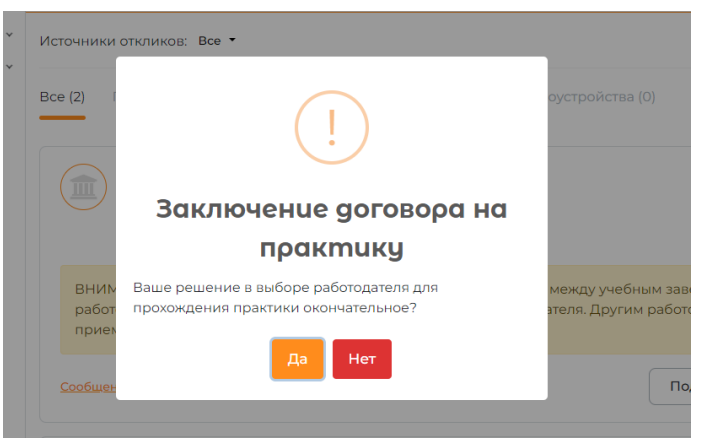

При подтверждении работодателя по кнопке «Да» выйдет сообщение о подтверждении прохождения практики. Сведения выбранного работодателя направляется в систему учебного заведения «НОБД» для формирования договора на практику.

| епвек                                                                                                    | Резюме         Вакансии         Услуги         Enbek Lifehacks                                                                                                    |
|----------------------------------------------------------------------------------------------------|----------------------------------------------------------------------------------------------------|
| <ul> <li>Соискатель</li> <li>Государственные услуги</li> <li>Услуги ЈитузТар</li> <li>Подписки</li> <li>Избранные вакансии</li> </ul> | Прохождение практики подтверждена. Сведения выбранного вами работодателя направлены в учебное заведение для<br>заключения договора на практику.<br>Методист музея<br>• Назад к списку вакансий |
| 🕮 Геолокация                                                                                                    | Источники откликов: Все •<br>Все (1) Новые (0) Приглашенные на собеседование (0) Отказы (0) Трудоустроенные соискатели (0)                                                                     |
| <ul> <li>Д: Связаться с карьерным центром</li> <li>⊕ Қазақша</li> <li>⊙ Помощь</li> <li>⊖ Выхол</li> </ul>                            | Методист библиотеки методолог<br>2 ЕРКІНҚЫЗЫ НҰРСӘУЛЕ<br>16.09.2024 - 16:19 - Ожидается заключение договора на практику •<br>Сообщения (3)                                                     |

Далее происходит процесс заключения договора на практику между учебным заведением и работодателем.

### 6. Приглашение на собеседование

Помимо отправки откликов соискателем, работодатели самостоятельно могут рассмотреть резюме студента и пригласить на собеседование.

При получении приглашения от работодателя Информацию о работодателе, который пригласил на собеседование можно просмотреть в личном кабинете в резюме по ссылке «**Приглашений** ()». В этой ссылке будет отображаться количество полученных приглашений. На приглашение можно согласиться и оправить сообщение о согласии прийти на собеседование работодателю либо отказаться от собеседования через портал.

| епвек                    | Резюме       | Вакансии Услуги • Enbek Lifehacks               |                      |
|--------------------------|--------------|-------------------------------------------------|----------------------|
| 8 Соискатель             | ~   <b>\</b> | Резюме студента для прохождения практики        |                      |
| Резюме                   |              | Откликов О Приглашений О                        | 9 💿 0 🛱 Действия 👸   |
| Архив резюме             |              |                                                 |                      |
| Профориентация           |              | Web-Marten                                      |                      |
| Опрос выпускника МедВУЗа |              |                                                 |                      |
| 🕗 Государственные услуги | ~            |                                                 |                      |
| 🛱 Подписки               | 100%         | Резюме действительно с 15.02.2024 по 25.02.2023 |                      |
| 🟠 Избранные вакансии     |              | Резюме студента для прохождения практики        |                      |
| 🕮 Геолокация             |              | Откликов 4 Приглашений ]                        | П ⊚ 0 Д Действия (§) |

Чтобы увидеть текст приглашения, необходимо нажать на ссылку «Сообщения».

| Все (1) Новые (1) Согласие на собеседование (0) Отказы (0)                                                                                                    |                                                                                                    |       |
|----------------------------------------------------------------------------------------------------|----------------------------------------------------------------------------------------------------|-------|
| <ul> <li>ІТ-дизайнер Дизайнер</li> <li>Д Акционерное общество "Центр развития трудовых ресурсов"</li> <li>05.03.2024 - 17:54 - Приглашение получено ●</li> <li>06.03.2024 - 17:50 - Дата и время собеседования</li> </ul> | Отказать Соглас                                                                                                    | иться |
| 88 Резюме Вакансии Услуги • Enbek Lifehacks                                                                                                    | Сообщения                                                                                                    | ×     |
| Ведущий специалист, Категория D-5<br>• Назад к списку резюме                                                                                                    | Здравствуйте, ФИО!                                                                                                    | 2414  |
| Источники приглашений: Все +                                                                                                    | нас заинтересовало ваше резкоме, и мы хотели оы<br>пригласить Вас на собеседование. При возникновении<br>дополнительных вопросов обращайтесь по контактны | и     |
| Все (1) Новые (1) Согласие на собеседование (0) Отказы (0)                                                                                                    | данным, указанным в карточке вакансии п-дизаинер.<br>С уважением, Оспанов С.                                                                              |       |
| <ul> <li>ІТ-дизайнер Дизайнер</li> <li>Акционерное общество "Центр развития трудовых ресурсов"</li> <li>05.03.2024 - 17.54 - Приглашение получено ●</li> <li>06.03.2024 - 17.50 - Дата и время собеседования</li> </ul>   | ресурсов"<br>Дата собеседования: 06.03.2024 17:50<br>05.03.2024 17:54:48                                                                                  |       |
|                                                                                                    |                                                                                                    |       |

Для того чтобы принять приглашение на собеседование или отказаться, нужно нажать на кнопки «Отказать» или «Согласиться».

| Bce (1)      | Новые (1) Согласие на собеседование (0) Отказы (0)        |                      |
|--------------|-----------------------------------------------------------|----------------------|
|              | ІТ-дизайнер Дизайнер                                      |                      |
|              | 🛱 Акционерное общество "Центр развития трудовых ресурсов" |                      |
|              | 05.03.2024 - 17:54 - Приглашение получено 🌻               |                      |
|              | 06.03.2024 - 17:50 - Дата и время собеседования           |                      |
| <u>Сообц</u> | ения (1)                                                  | Отказать Согласиться |

В появившемся окне отобразится текст сообщения, автоматически сформированный порталом. При желании можно изменить этот текст.

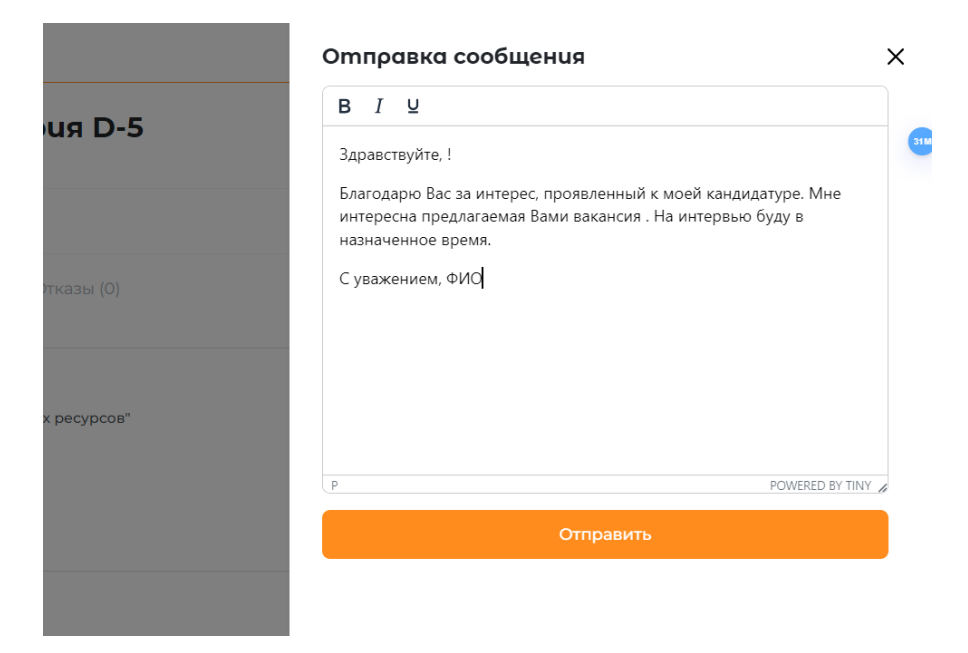

После нажатия на кнопку «Отправить» появится сообщение об успешной отправке ответа работодателю.

| <ul> <li>Ваш ответ отправлен работодателю</li> </ul> |  |
|------------------------------------------------------|--|
|------------------------------------------------------|--|

**6.1.** Далее при положительном решении работодателя студенту придет уведомление о том, что необходимо подтвердить работодателя. Подтверждение работодателя описаны выше в п. 5.1.